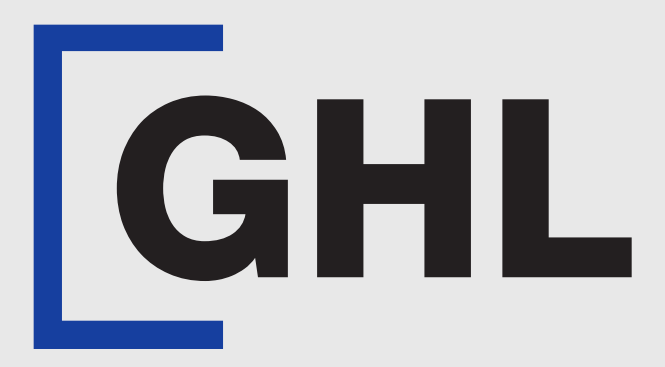

# TERMINAL USER GUIDE

#### **DuitNow QR Transaction**

**GHL MAH DA** 

**Terminal Model: Android N5** 

Property of GHL Systems Berhad

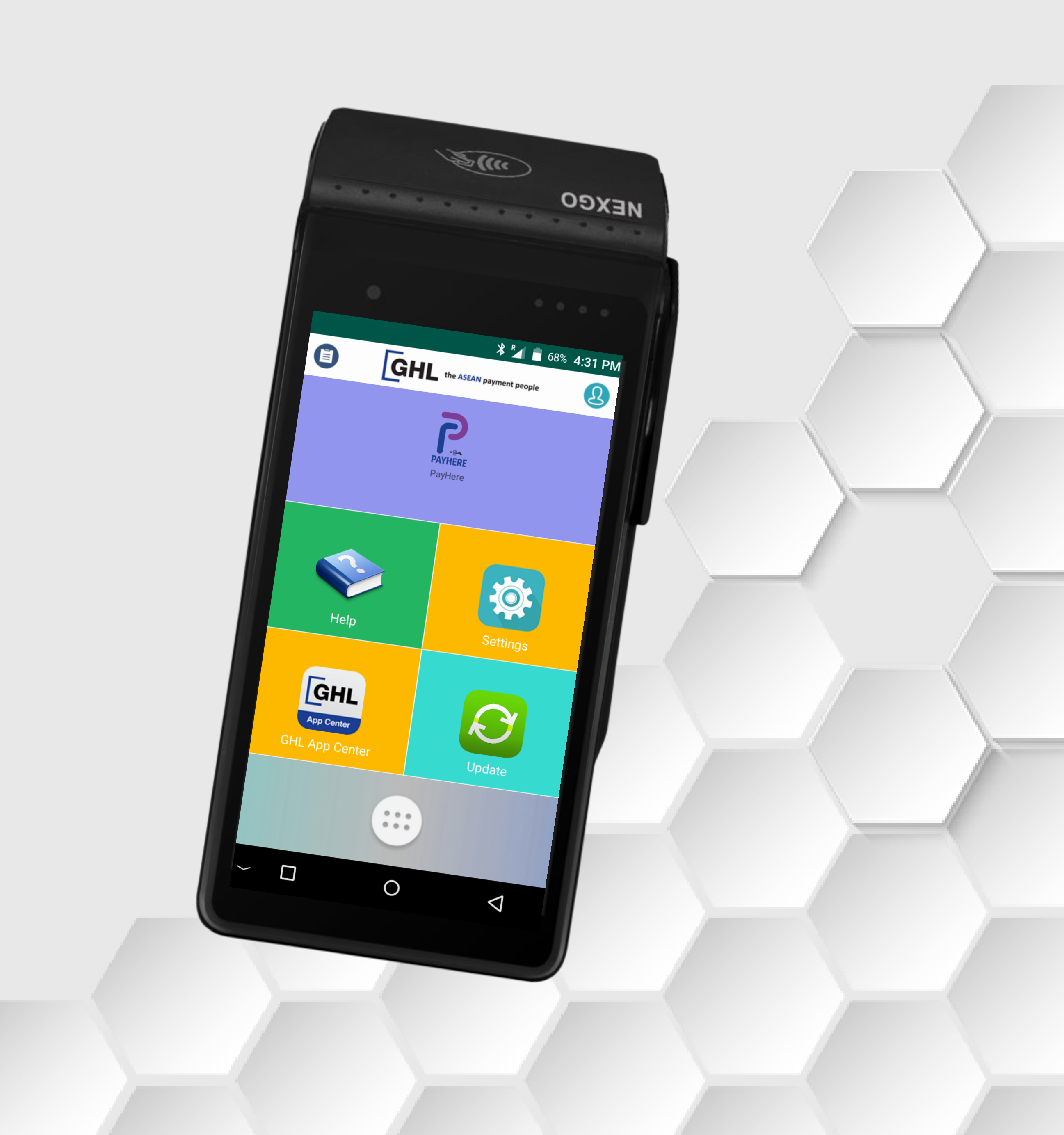

#### DuitNow QR | Sale

**Terminal Model: Android N5** 

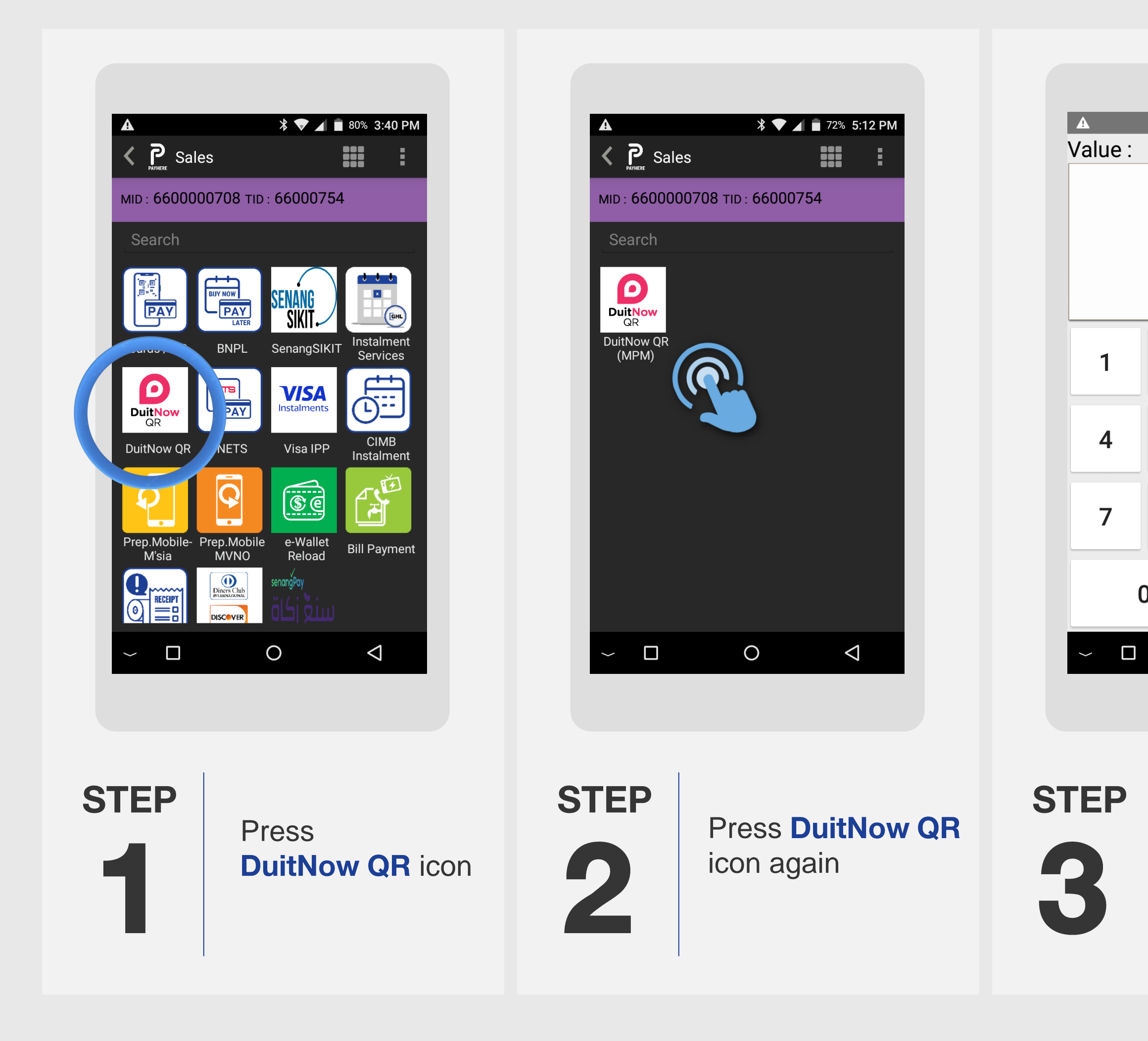

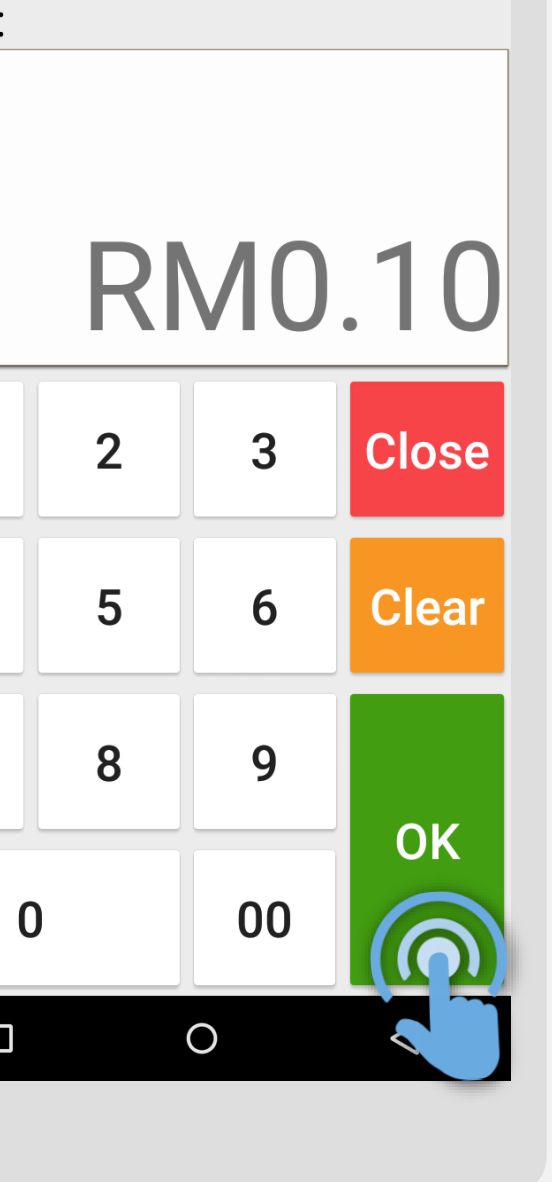

 🕈 マ 🔺 盲 72% 5:12 PM

Key in sale amount & press **OK** 

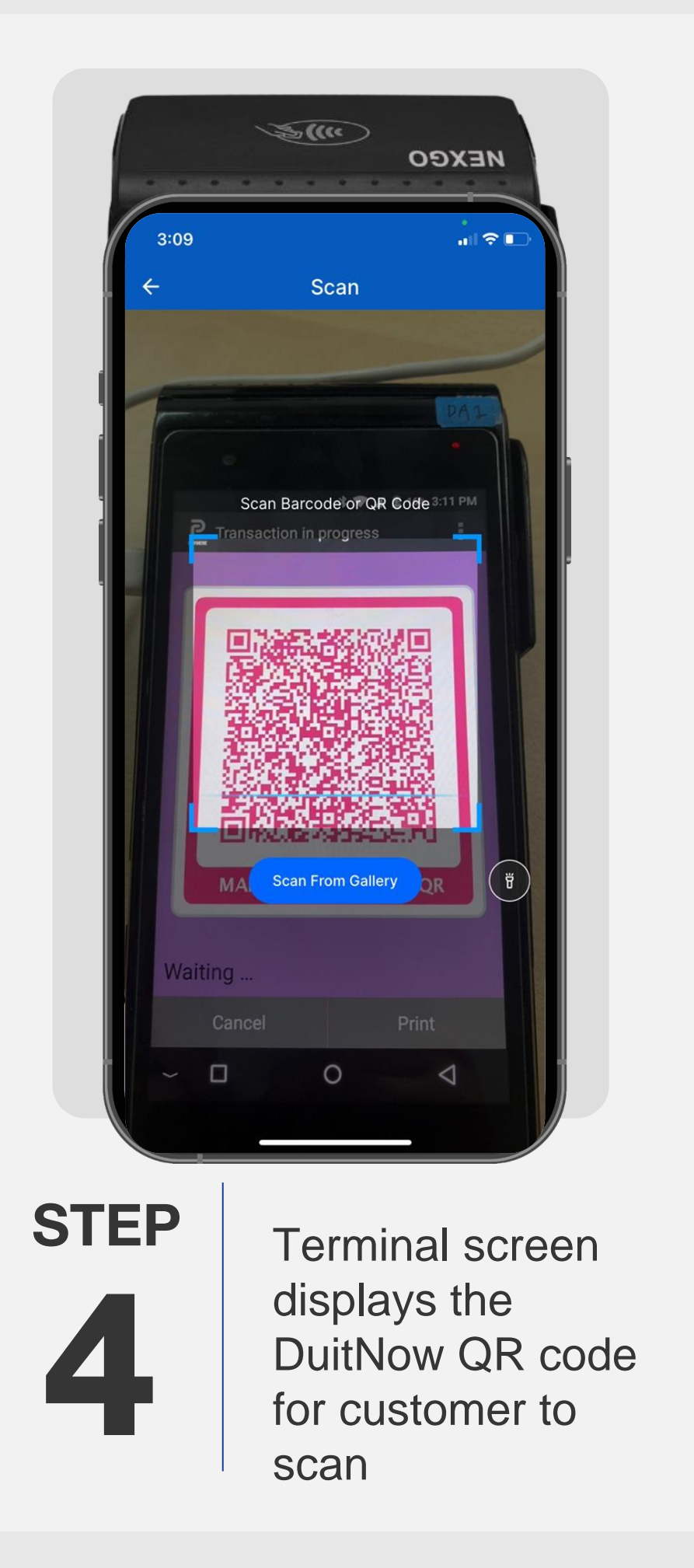

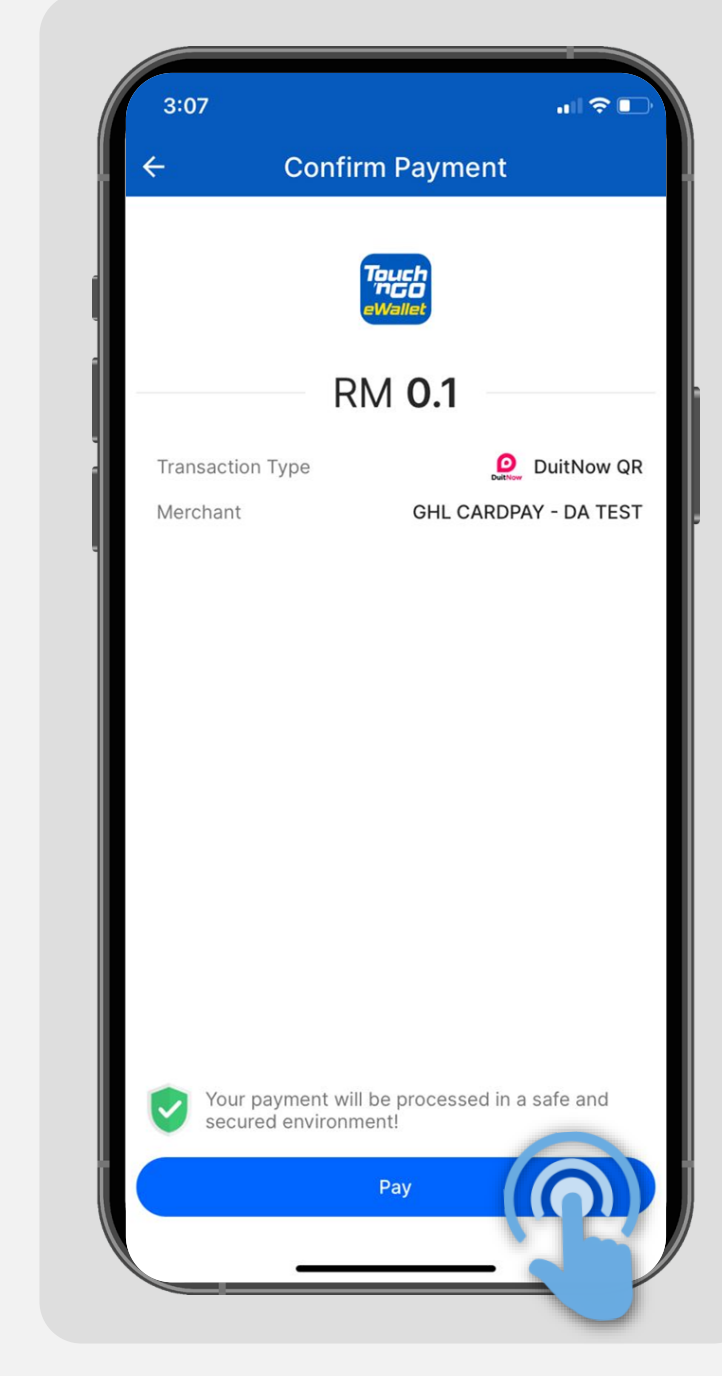

STEP

Customer taps **Pay** to process the transaction

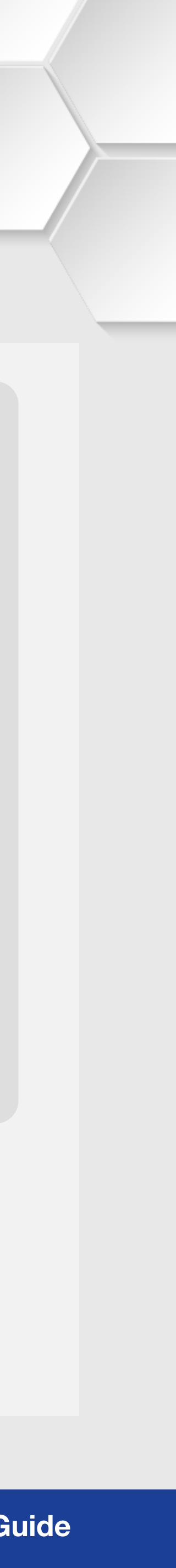

#### DuitNow QR | Sale

**Terminal Model: Android N5** 

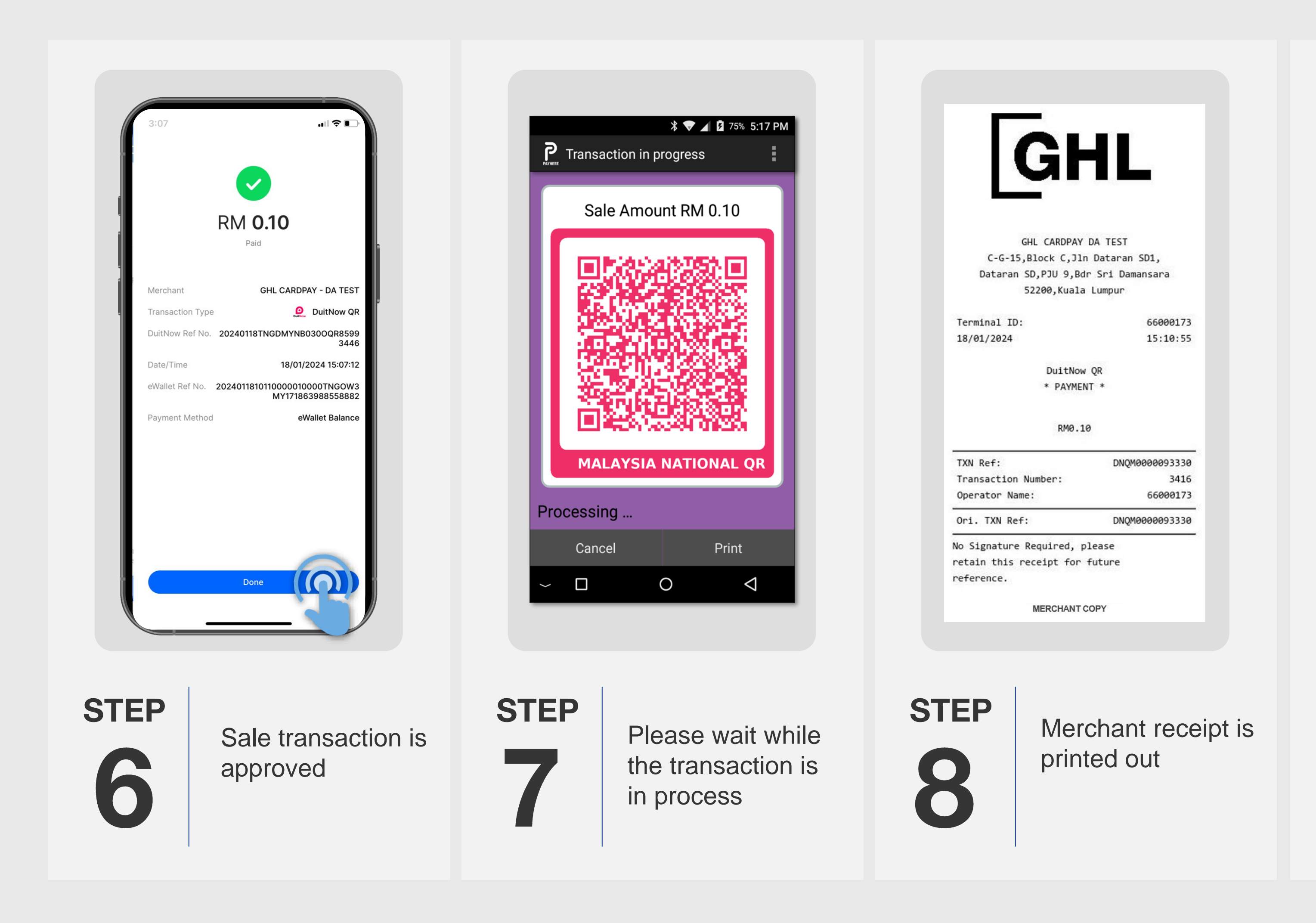

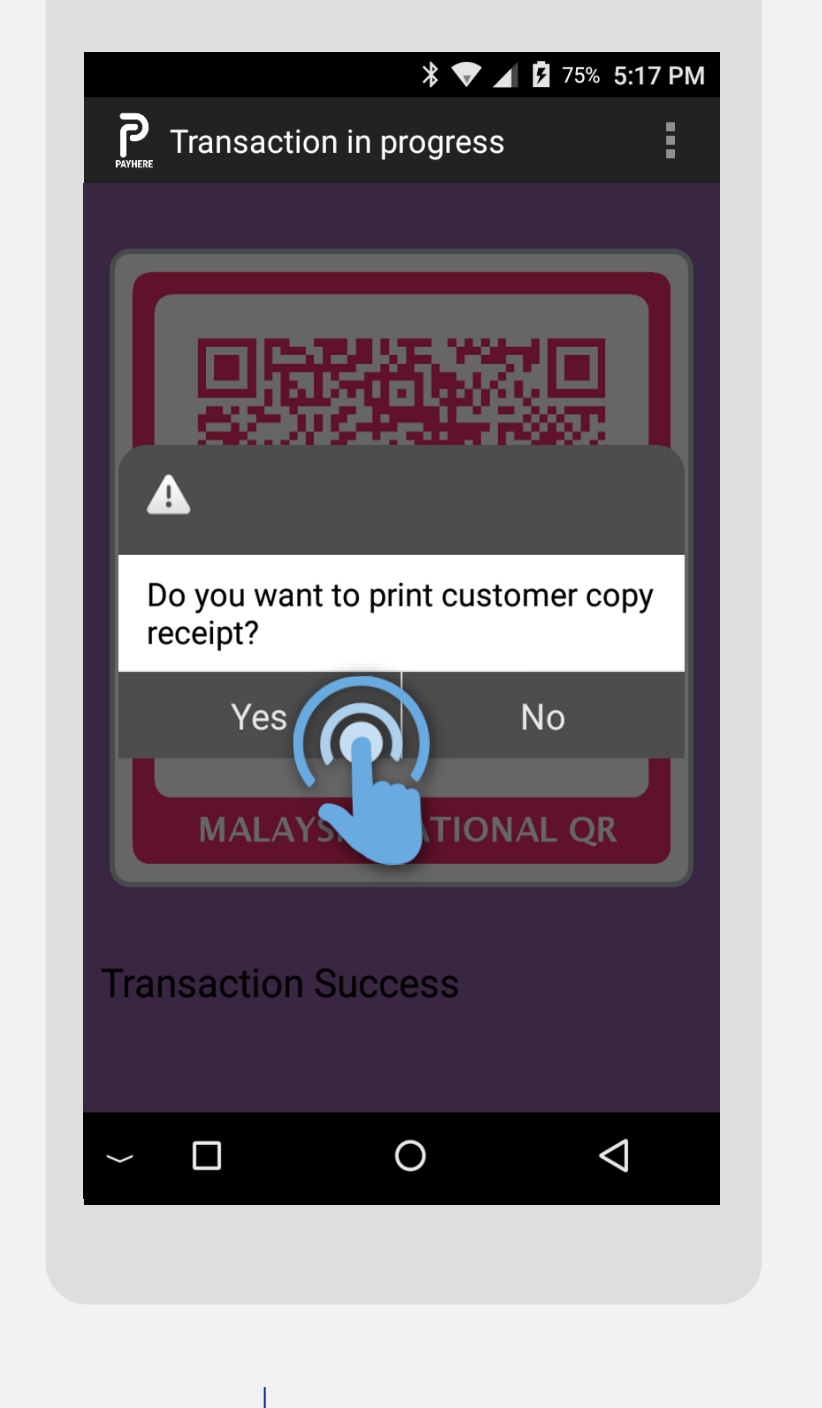

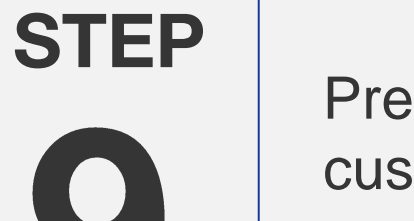

Press **Yes** for customer receipt

| GHL CARDPAY                                                                                                    | DA TEST<br>n Datacan SD1                                                                                         |
|----------------------------------------------------------------------------------------------------|----------------------------------------------------------------------------------------------------|
| Dataran SD.PJU 9.Bd                                                                                                    | ir Sri Damansara                                                                                                 |
| 52200,Kuala                                                                                                    | a Lumpur                                                                                                    |
| Terminal ID:                                                                                                    | 6600017                                                                                                    |
| 18/01/2024                                                                                                    | 15:10:5                                                                                                    |
|                                                                                                    |                                                                                                    |
| DuitNov                                                                                                    | OP                                                                                                    |
| DuitNow<br>* PAYME                                                                                                    | vQR<br>NT *                                                                                                    |
| DuitNow<br>* PAYME                                                                                                    | v QR<br>NT *                                                                                                    |
| DuitNow<br>* PAYMEL<br>RM0.1                                                                                                    | v QR<br>NT *<br>10                                                                                               |
| DuitNow<br>* PAYME<br>RM0.1<br>TXN Ref:                                                                                                    | V QR<br>NT *<br>.0<br>DNQM0000093334                                                                             |
| DuitNow<br>* PAYME<br>RM0.1<br>TXN Ref:<br>Transaction Number:                                                                                                    | V QR<br>NT *<br>10<br>DNQM0000093334<br>341/                                                                     |
| DuitNow<br>* PAYME<br>RM0.1<br>TXN Ref:<br>Transaction Number:<br>Operator Name:                                                                                        | V QR<br>NT *<br>.0<br>DNQM0000093330<br>3410<br>6600017                                                          |
| DuitNow<br>* PAYMEN<br>RM0.1<br>TXN Ref:<br>Transaction Number:<br>Operator Name:<br>Ori. TXN Ref:                                                                      | V QR<br>NT *<br>DNQM0000093334<br>341<br>6600017<br>DNQM0000093334                                               |
| DuitNow<br>* PAYMEN<br>RM0.1<br>TXN Ref:<br>Transaction Number:<br>Operator Name:<br>Ori. TXN Ref:<br>No Signature Required. p                                          | v QR<br>NT *<br>DNQM0000093334<br>3414<br>6600017<br>DNQM0000093334<br>Dlease                                    |
| DuitNow<br>* PAYMEN<br>RM0.1<br>TXN Ref:<br>Transaction Number:<br>Operator Name:<br>Ori. TXN Ref:<br>No Signature Required, pretain this receipt for                   | <pre>v QR<br/>NT *<br/>00<br/>DNQM0000093334<br/>341v<br/>6600017<br/>DNQM0000093334<br/>please<br/>future</pre> |
| DuitNow<br>* PAYMEN<br>RM0.1<br>TXN Ref:<br>Transaction Number:<br>Operator Name:<br>Ori. TXN Ref:<br>No Signature Required, p<br>retain this receipt for<br>reference. | <pre>v QR<br/>NT *<br/>00<br/>DNQM000009333<br/>341<br/>6600017<br/>DNQM000009333<br/>please<br/>future</pre>    |

STEP **10** 

Customer receipt is printed out

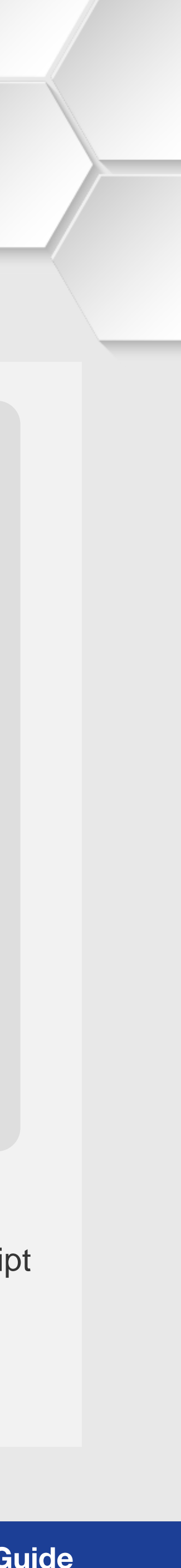

#### DuitNow QR | Void

**Terminal Model: Android N5** 

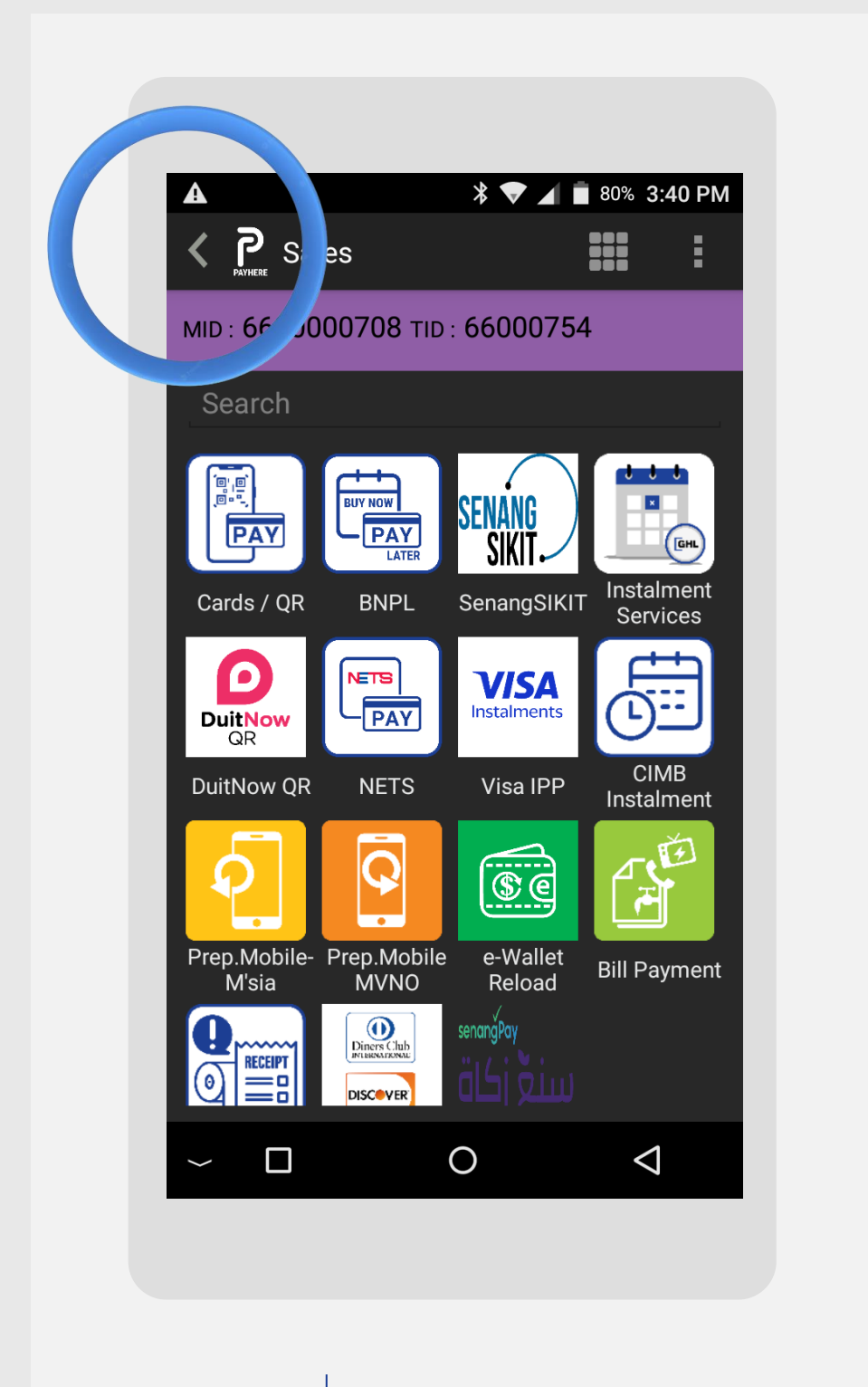

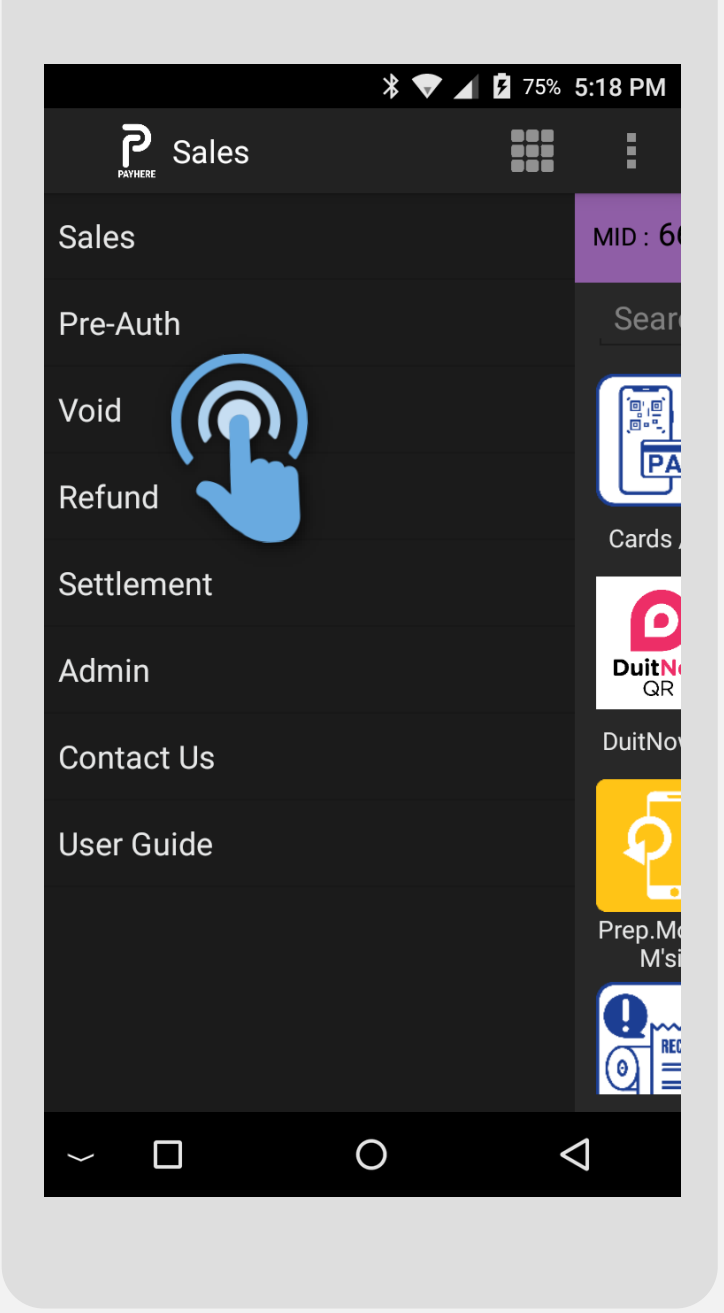

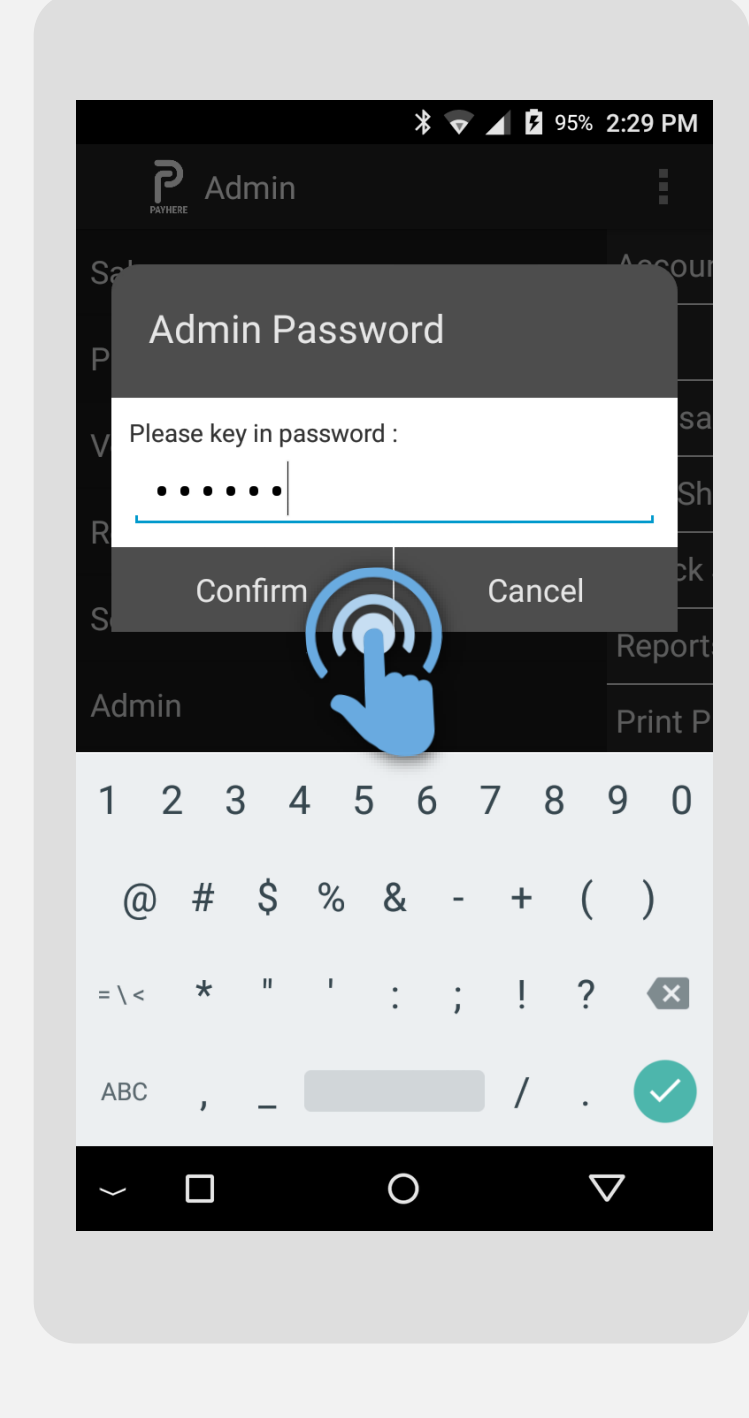

STEP

Press on < icon to open side menu

STEP

Press on Void

STEP

Key-in Admin Password and press **Confirm** 

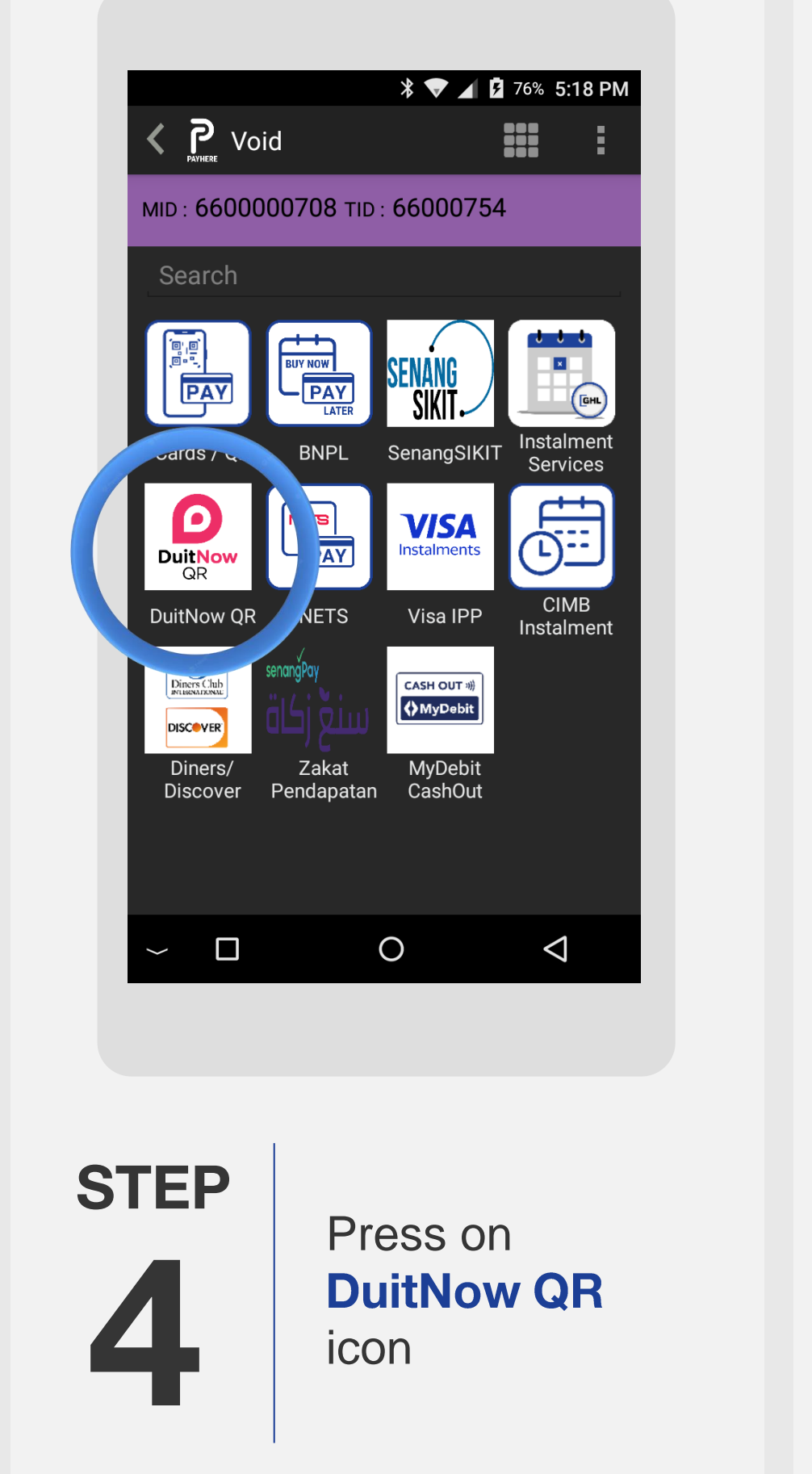

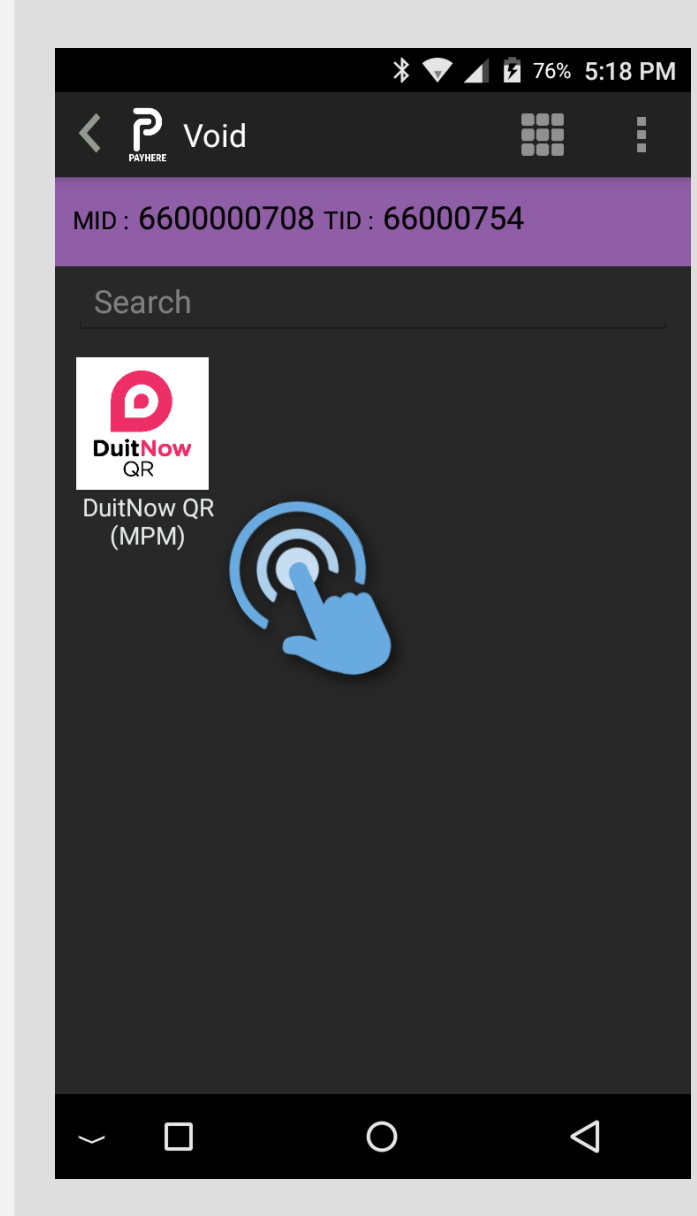

step 5

Press on **DuitNow QR** icon again

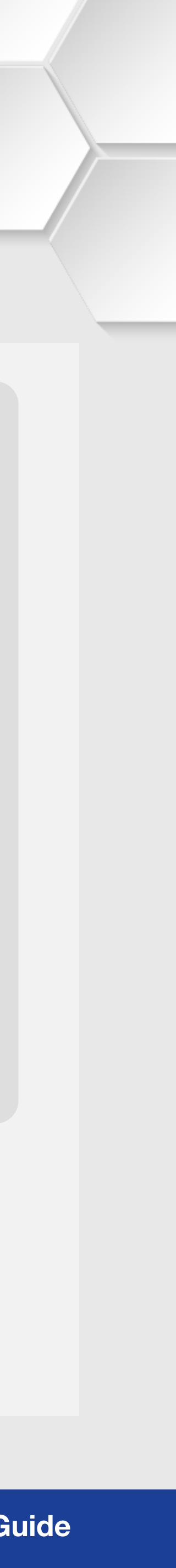

#### **DuitNow QR | Void**

**Terminal Model: Android N5** 

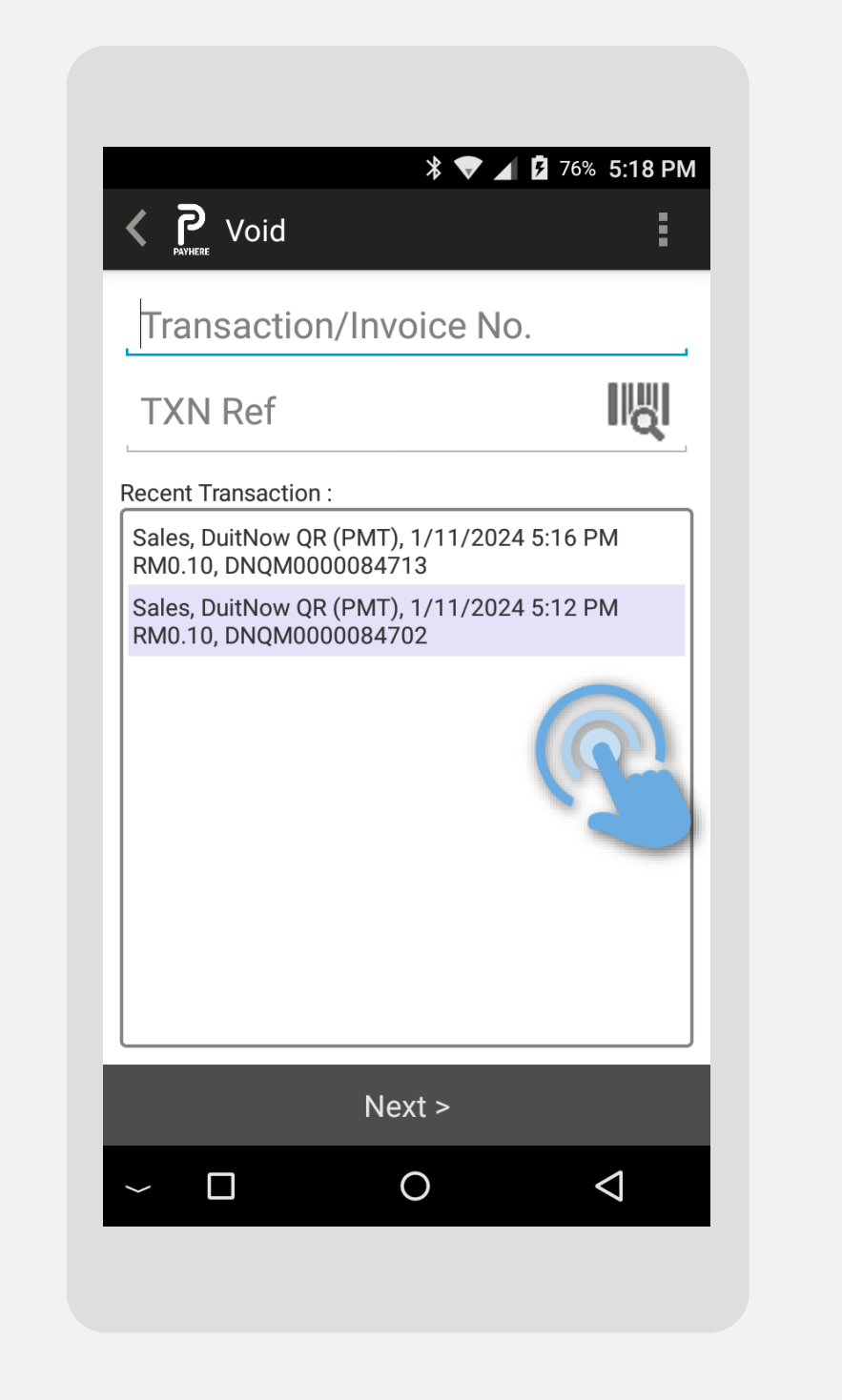

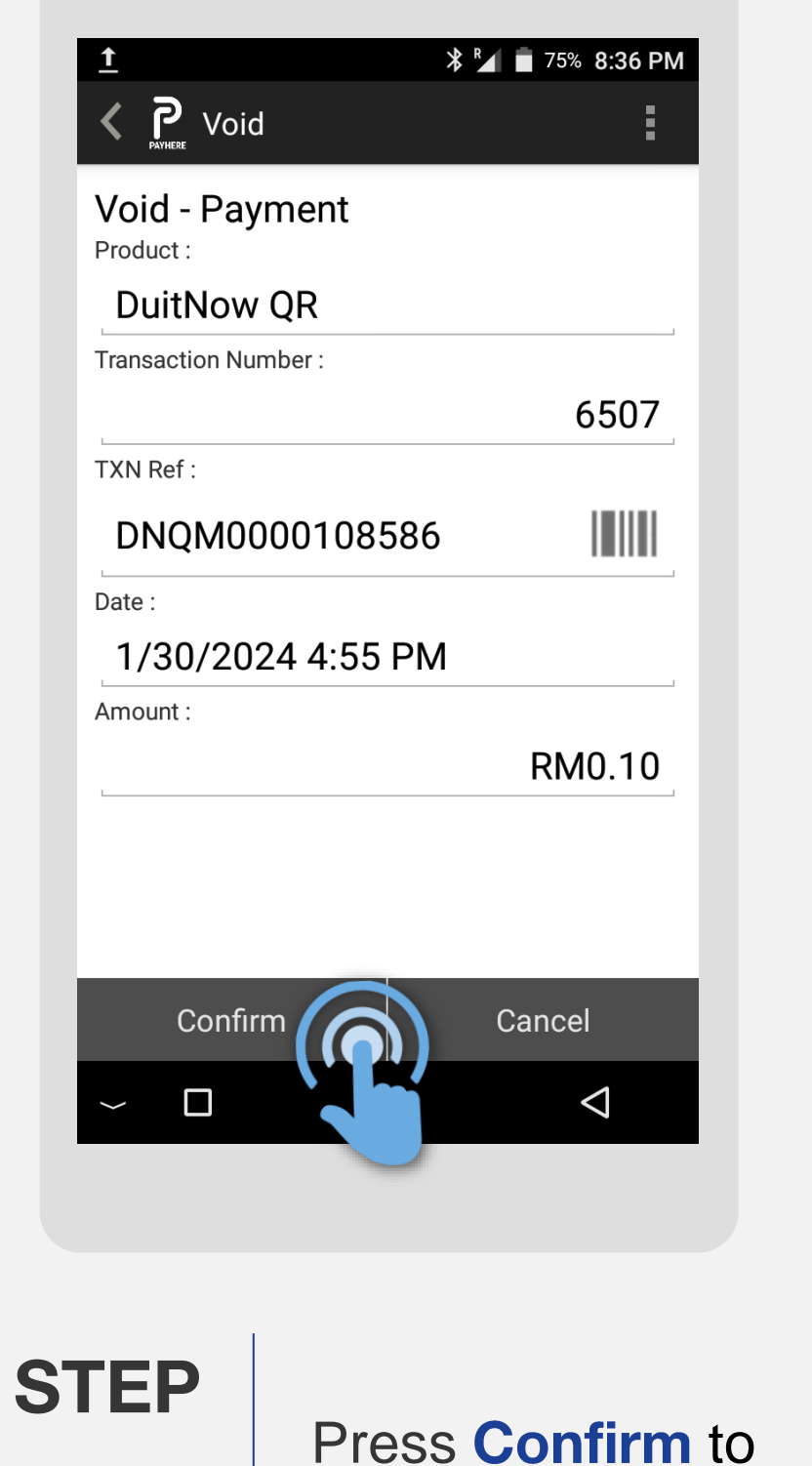

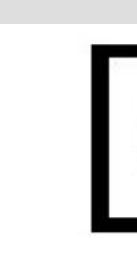

GHL CARDPAY DA TEST C-G-15,Block C,Jln Dataran SD1, Dataran SD,PJU 9,Bdr Sri Damansara 52200,Kuala Lumpur

Terminal ID: 30/01/2024

TXN Ref: Transaction Number: Operator Name:

Ori. TXN Ref: reference.

**STEP** 

Select the sale transaction to void

process void

**STEP** 

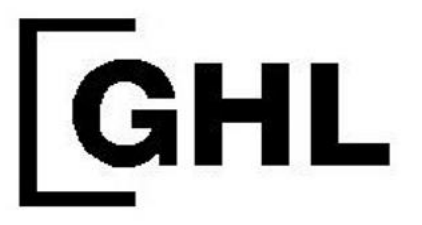

66000173 16 : 55 : 55

DuitNow QR \* VOID PAYMENT

RM0.10

DNQM0000093330 3416 66000173 DNQM0000093330 No Signature Required, please retain this receipt for future MERCHANT COPY

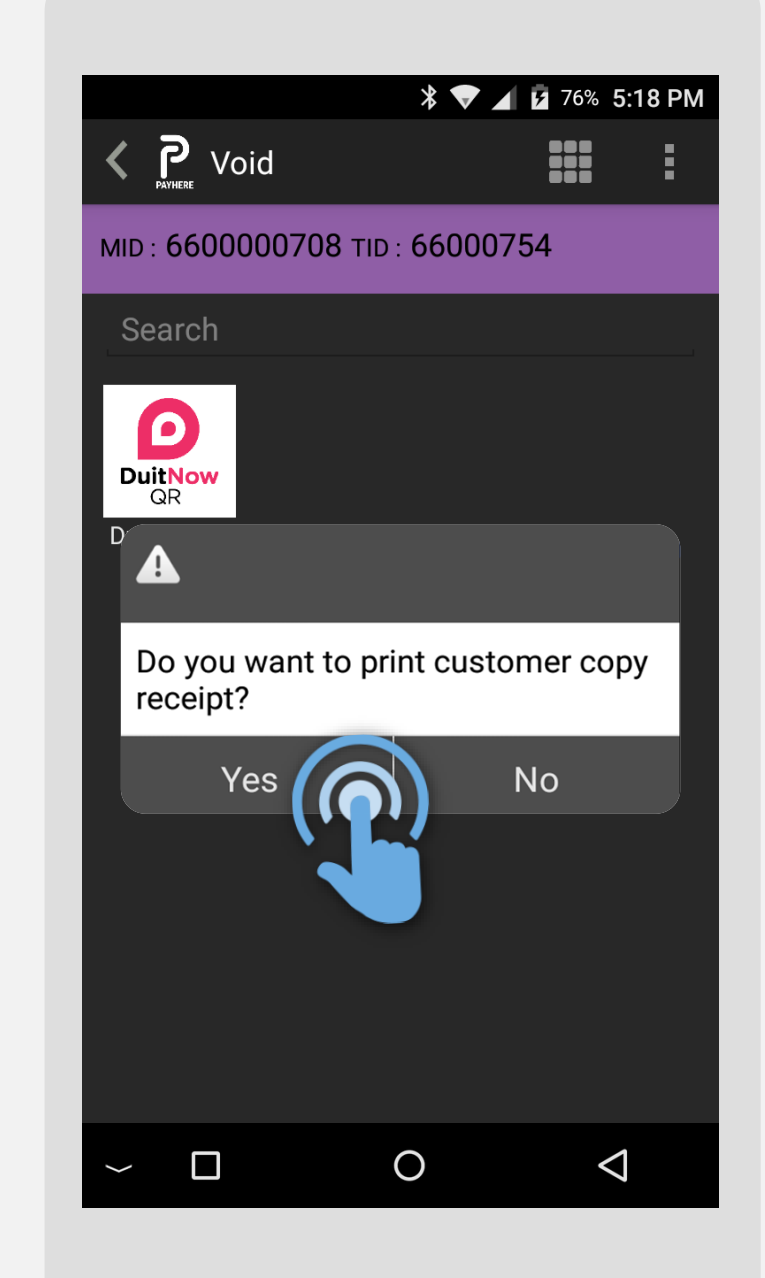

Merchant receipt is printed out

Press **Yes** for customer receipt

STEP

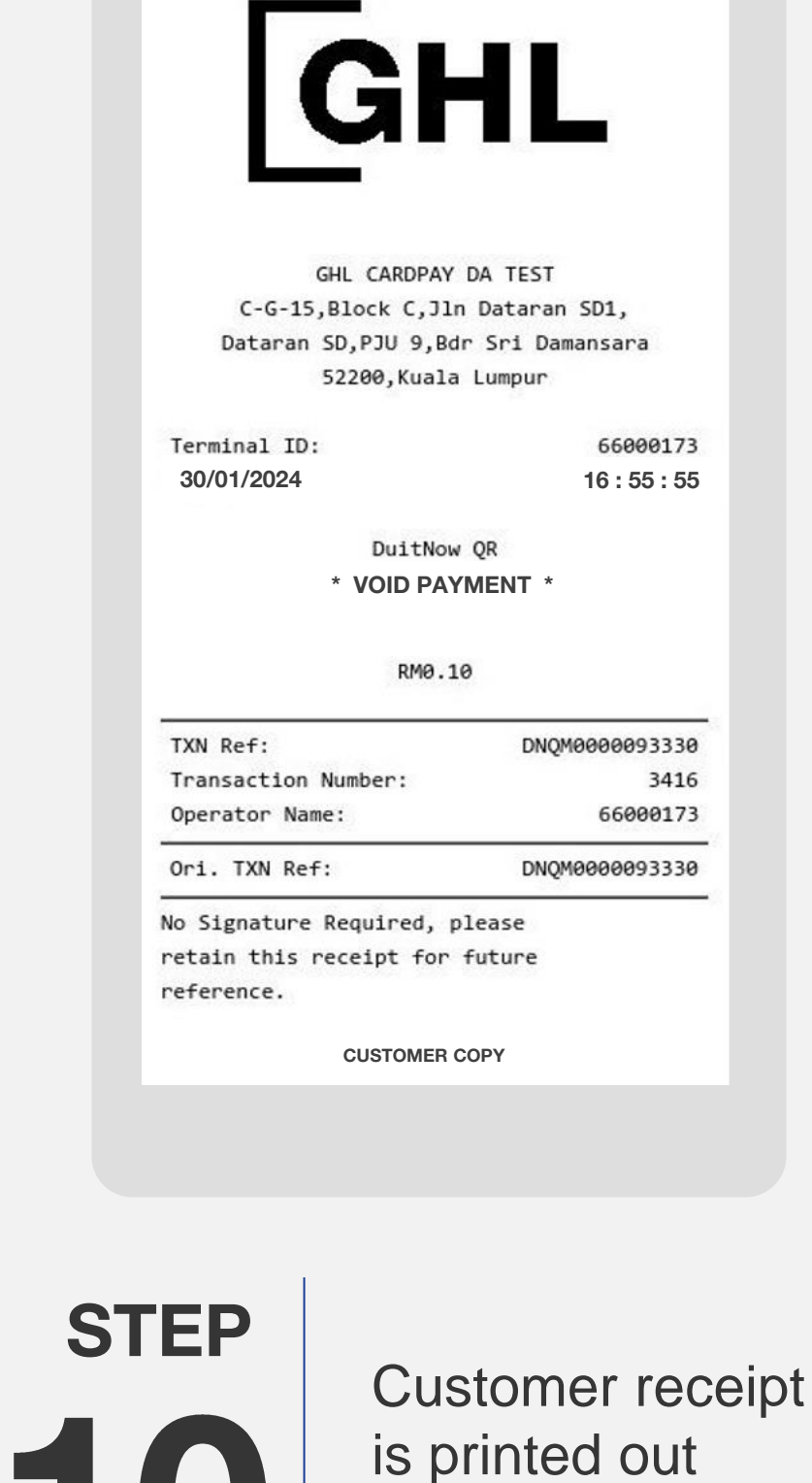

**Terminal User Guide** 

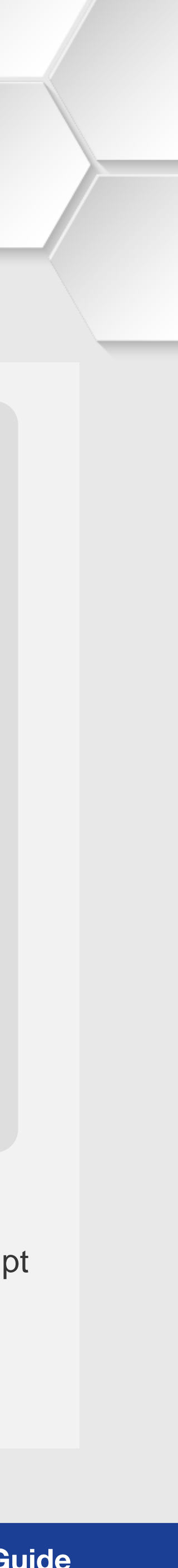

### **DuitNow QR | Query Status**

**Terminal Model: Android N5** 

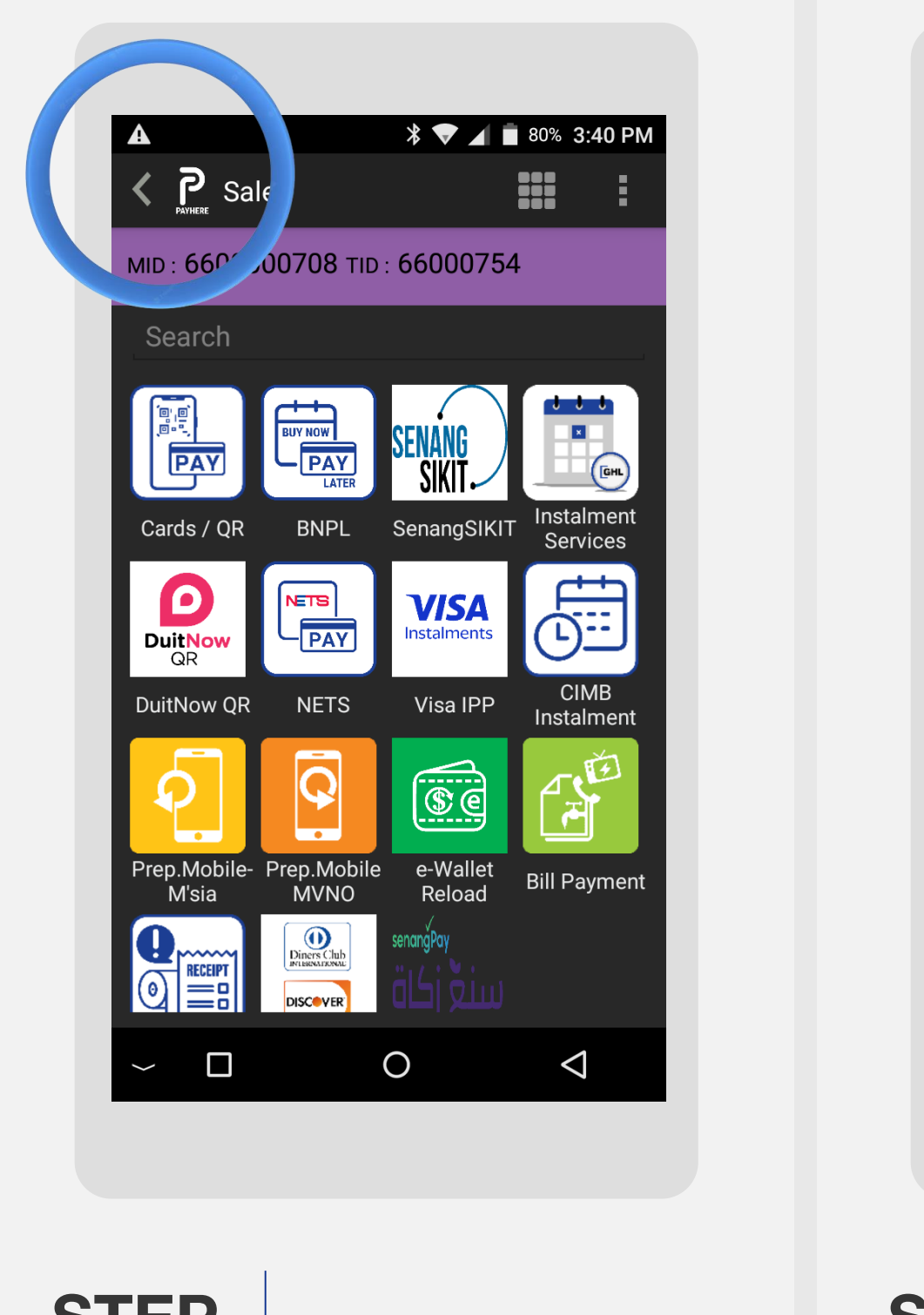

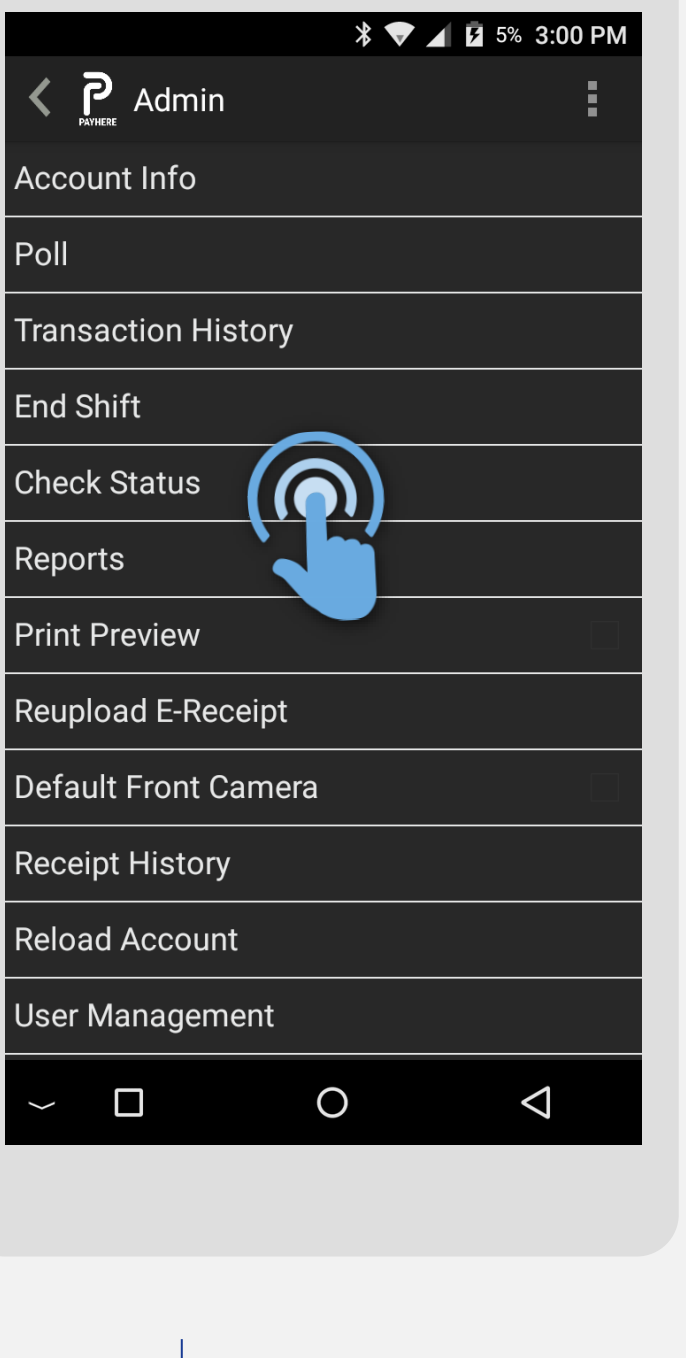

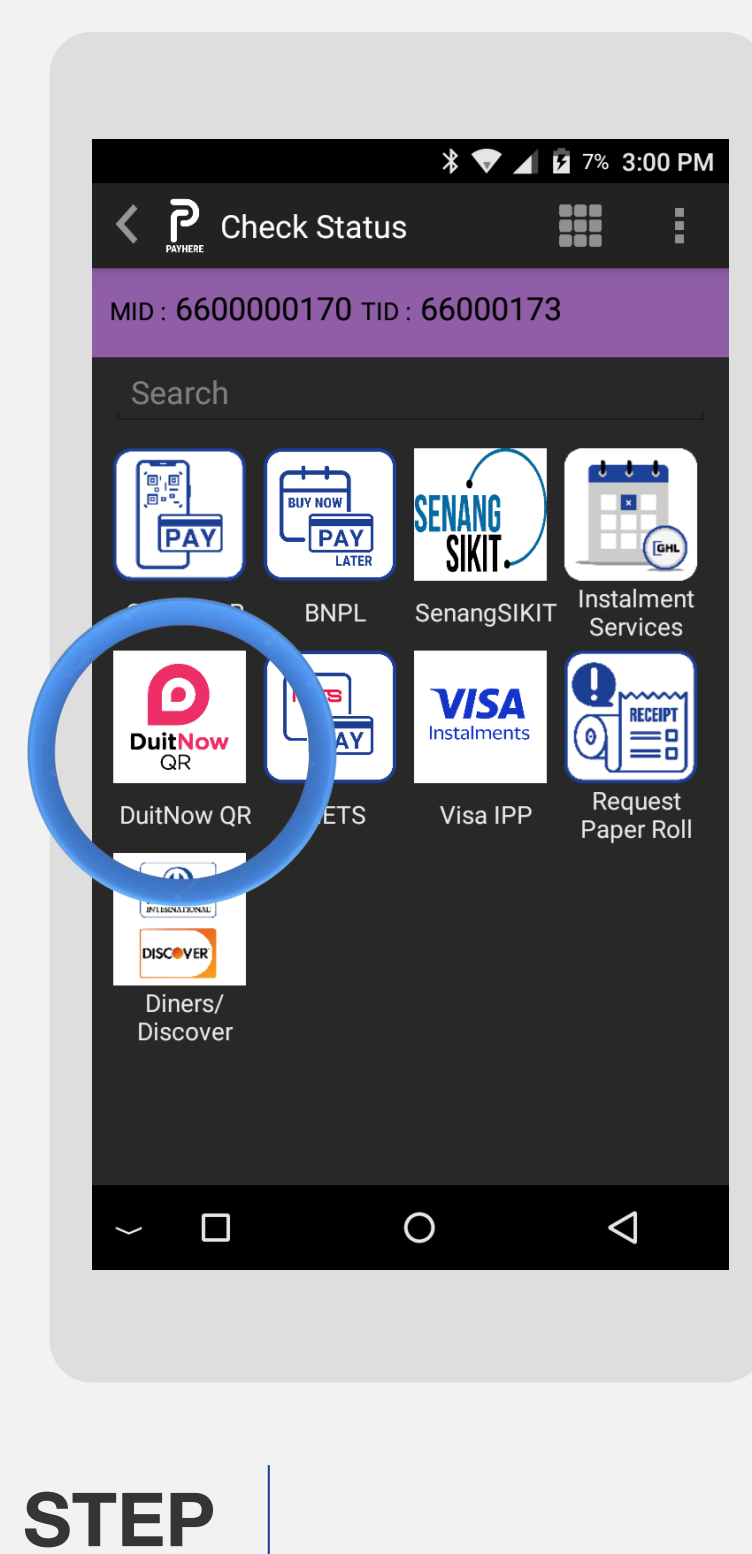

**STEP** 

Press on < icon to open side menu

**STEP** 

Select **Check Status** 

GHL Property of GHL Systems Berhad

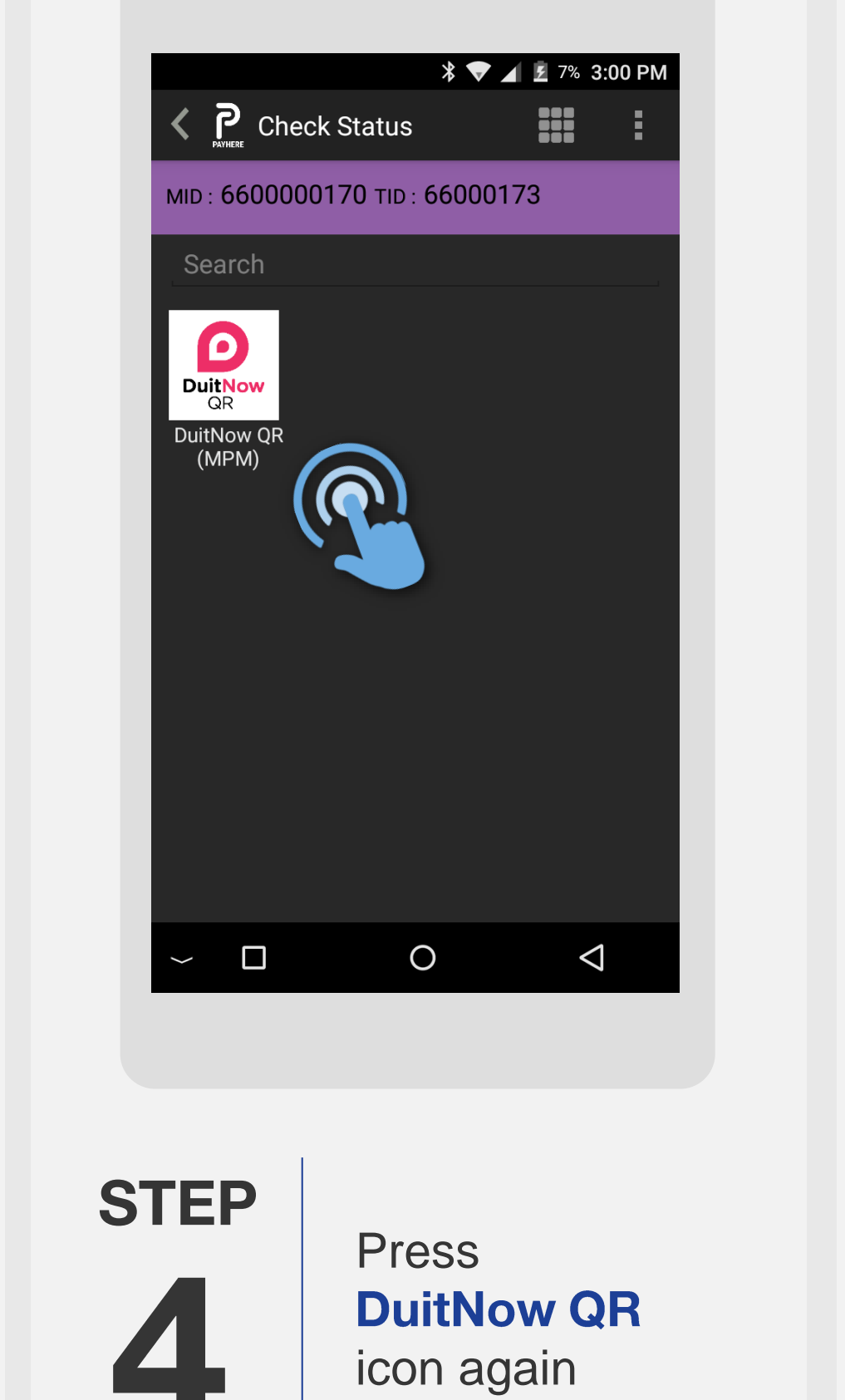

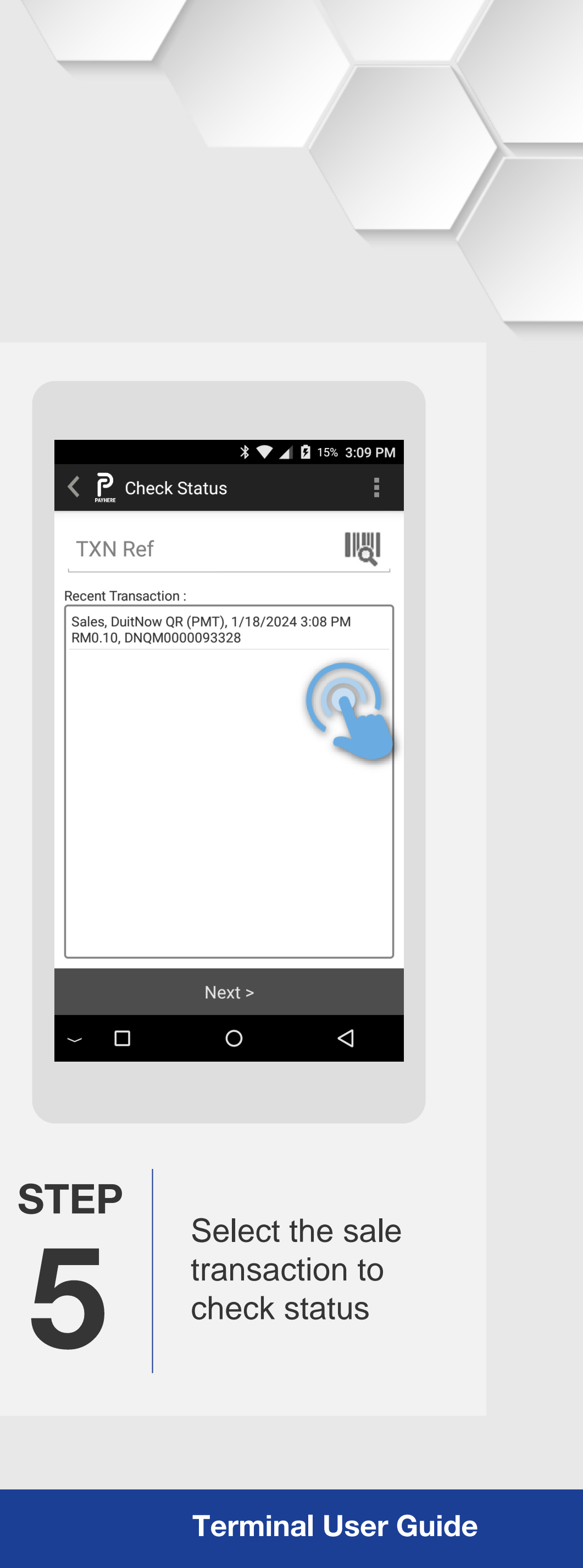

Press on **DuitNow QR** icon

### **DuitNow QR | Query Status**

**Terminal Model: Android N5** 

| K P. Check Stat      | ¥ 🔻 ∡ 🔹 15% 3:10 PM<br>us         | K PRIVILERE Che      | ¥ 👽 ⊿ 🖻 15% 3:10 PM<br>eck Status                                      |                                                      |
|----------------------|-----------------------------------|----------------------|------------------------------------------------------------------------|------------------------------------------------------|
| Check Status - F     | Payment                           | Check Sta            | atus - Payment                                                         |                                                      |
| DuitNow QR           |                                   | DuitNow QR           |                                                                        |                                                      |
| Transaction Number : |                                   | Transaction Number : |                                                                        | C-G-1                                                |
| L                    | 3415                              |                      | 3415                                                                   | Datara                                               |
| TXN Ref :            |                                   | TXN Ref :            |                                                                        | Terminal II                                          |
| DNQM000009           | 3328                              | DNQMO                | DNQM0                                                                  |                                                      |
| Date :               |                                   | Date :               | Printing                                                               |                                                      |
| 1/18/2024 3:0        | )8 PM                             | 1/18/20              | 024 3:08 PM                                                            |                                                      |
| Amount :             |                                   | Amount :             |                                                                        |                                                      |
| L                    | RMU.TU                            |                      | RIMU. TU                                                               | TXN Ref:<br>Transaction<br>Operator N<br>Ori. TXN Re |
| Confirm              | Cancel                            | Confi<br>~ 🗖         | rm Cancel<br>O ⊲                                                       | No Signatur<br>retain this<br>reference.             |
| rep<br>P<br>p        | Press <b>Confirm</b> to<br>roceed | step                 | Please wait while<br>the terminal<br>processes the sale<br>transaction | STEP<br><b>8</b>                                     |

## GHL

GHL CARDPAY DA TEST 15,Block C,Jln Dataran SD1, an SD,PJU 9,Bdr Sri Damansara 52200,Kuala Lumpur

D: 66000173 15:10:55 DuitNow QR

\* PAYMENT \*

RM0.10

DNQM0000093330 on Number: 3416 lame: 66000173 eef: DNQM0000093330 re Required, please s receipt for future MERCHANT COPY

> Query status for sale transaction is successful with the merchant receipt printed out

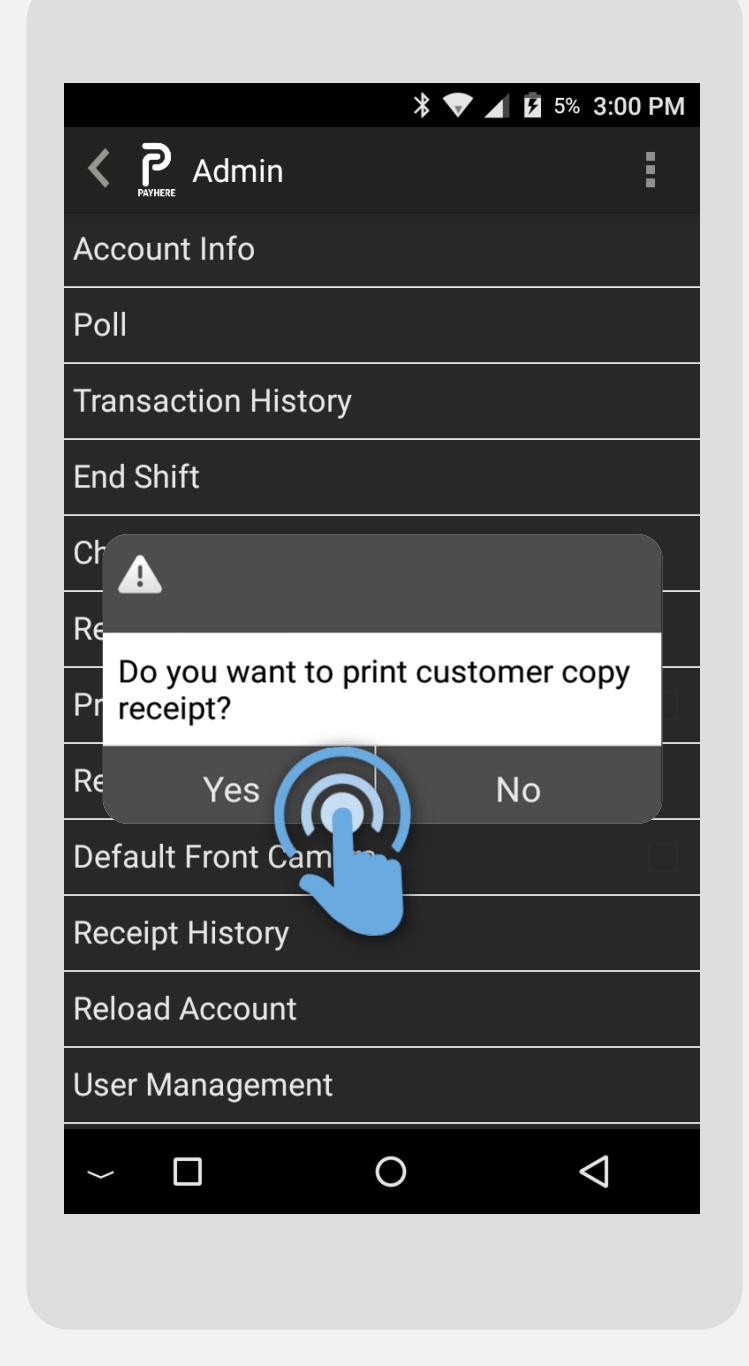

STEP

Press **Yes** for customer receipt

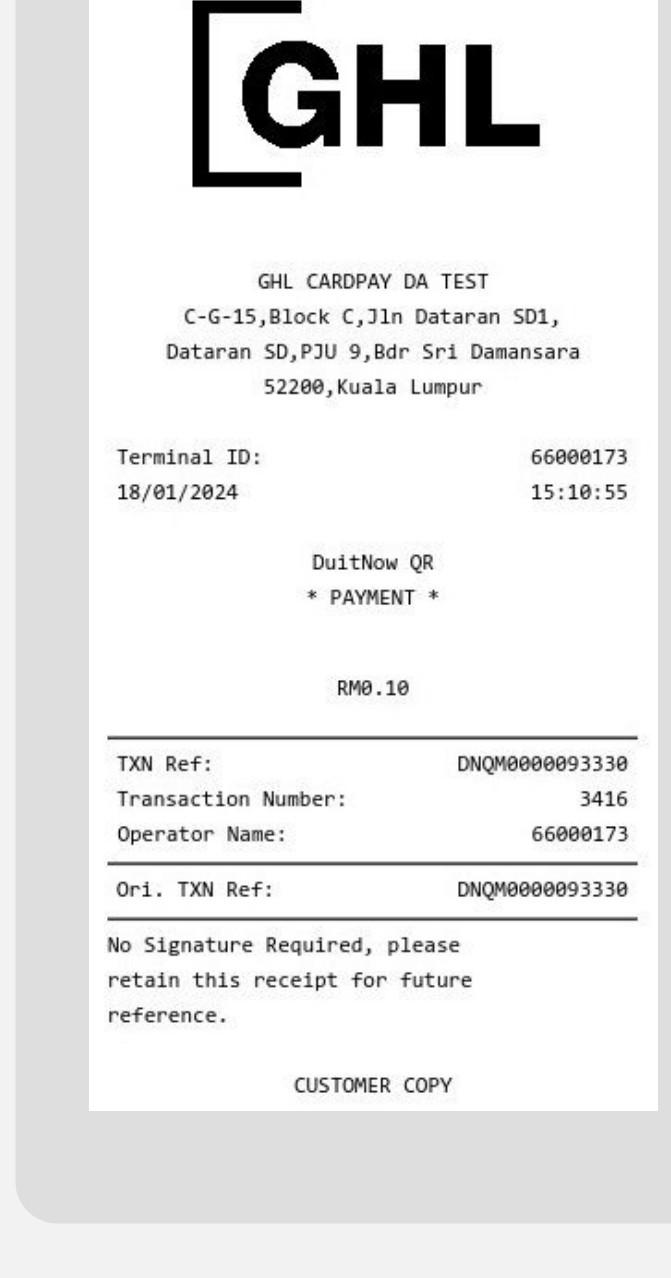

#### STEP **10**

Customer receipt is printed out

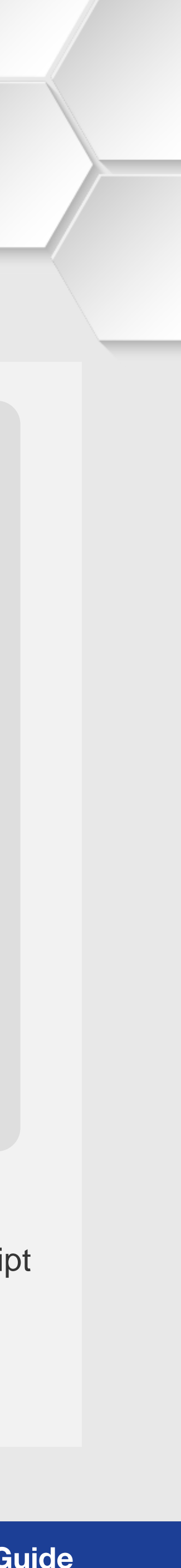